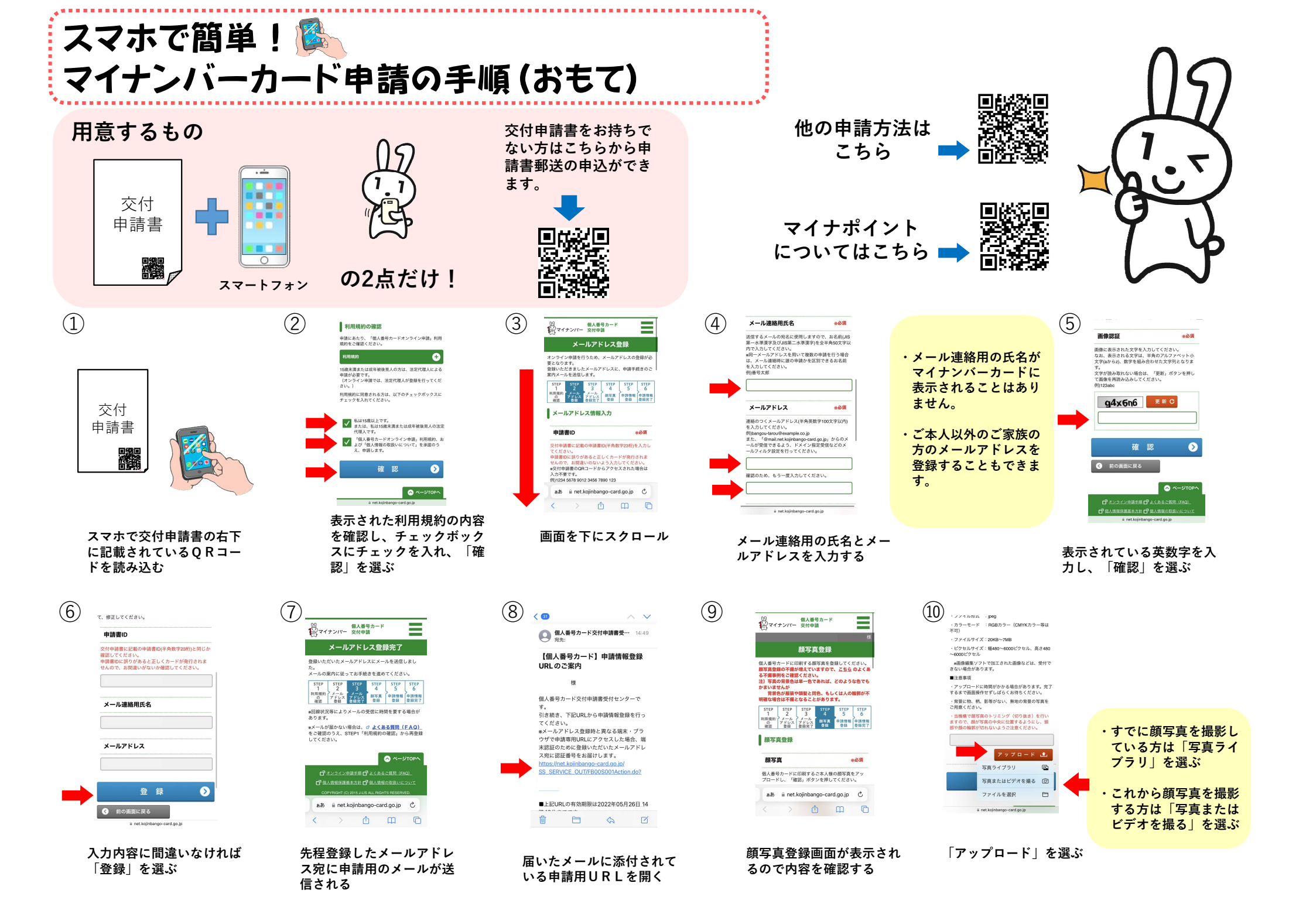

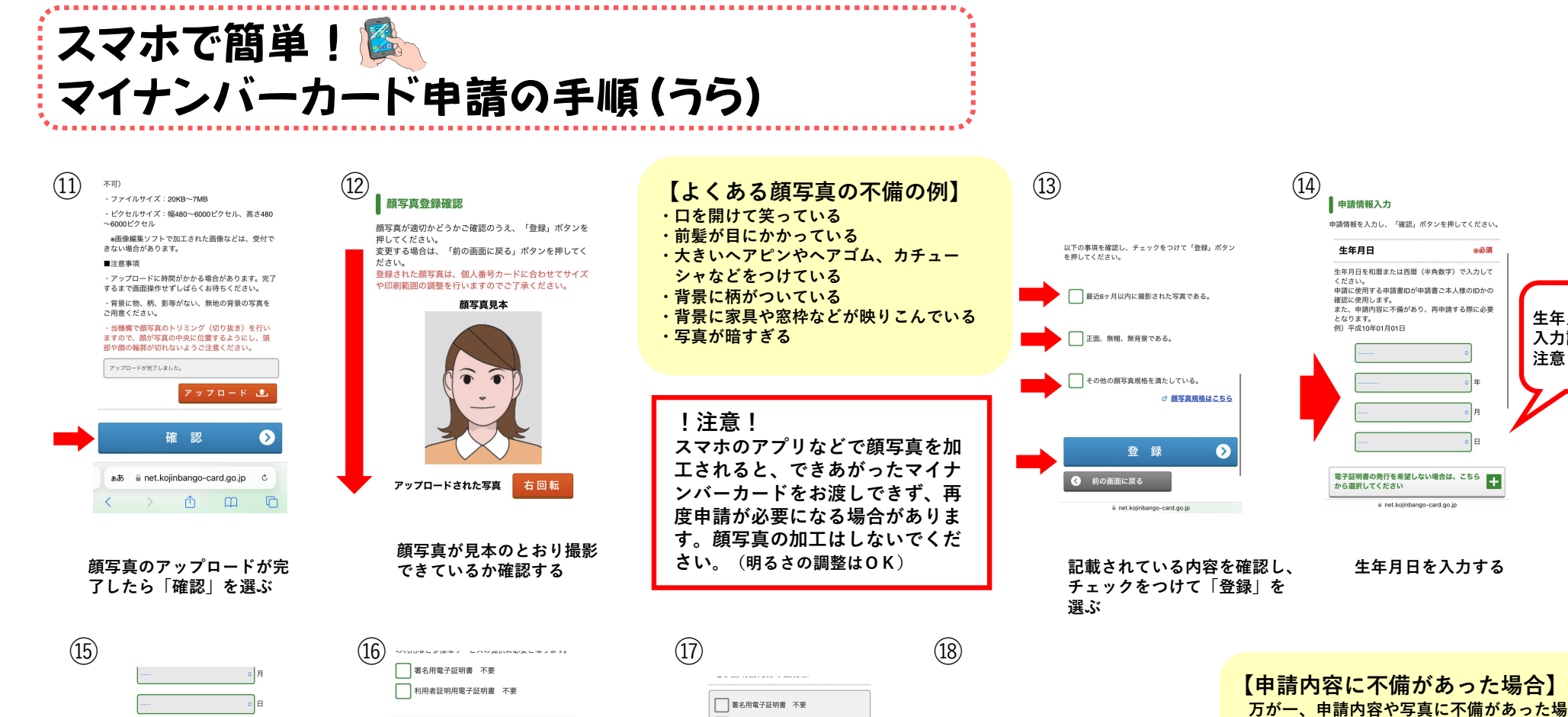

れば「登録」を選ぶ

電子証明書の発行を希望しない場合は、こちら から選択してください

電子証明書発行希望有無

下記の【ご注意】を必ずご確認いただき、電子証明 書の発行を受けないこととする場合は、チェックボ ックスにチェックを入れてください。 【ご注意】 電子証明書は、コンビニ交付サービス、e-Tax等の 電子申請、マイナボータルへのログインのほか、今 後予定されている健康保険証利用やマイナポイント の利用など多様なサービスの提供に必要となります。 署名用電子証明書 不要 利用者証明用電子証明書 不要 氏名の点字表記を希望する場合は、こちらから

選択してください i net.kojinbango-card.go.jp

電子証明書が不要な場合は チェックをつける ※必要な場合はチェックを はしないでください。

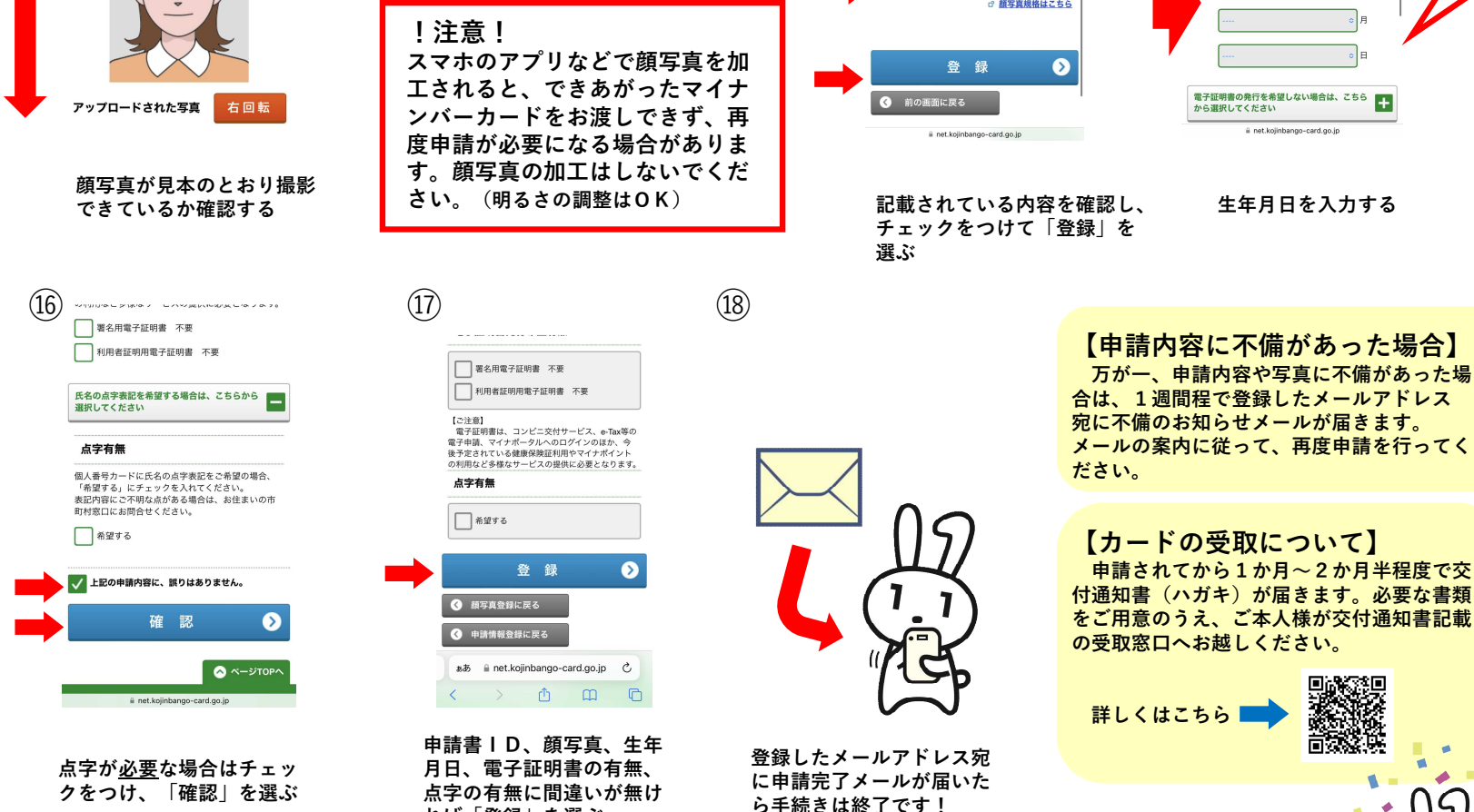

お疲れさまでした!

前家族

生年月日の

入力誤りに

注意!